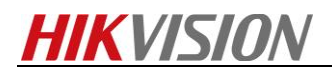

## How to set privacy mask for analog PTZ camera

## Purpose

Set privacy masks for analog PTZ camera.

Steps:

 Move the cursor to enter the privacy mask configuration submenu: *MAIN MENUS > DOME SETTINGS > PRIVACY MASK*

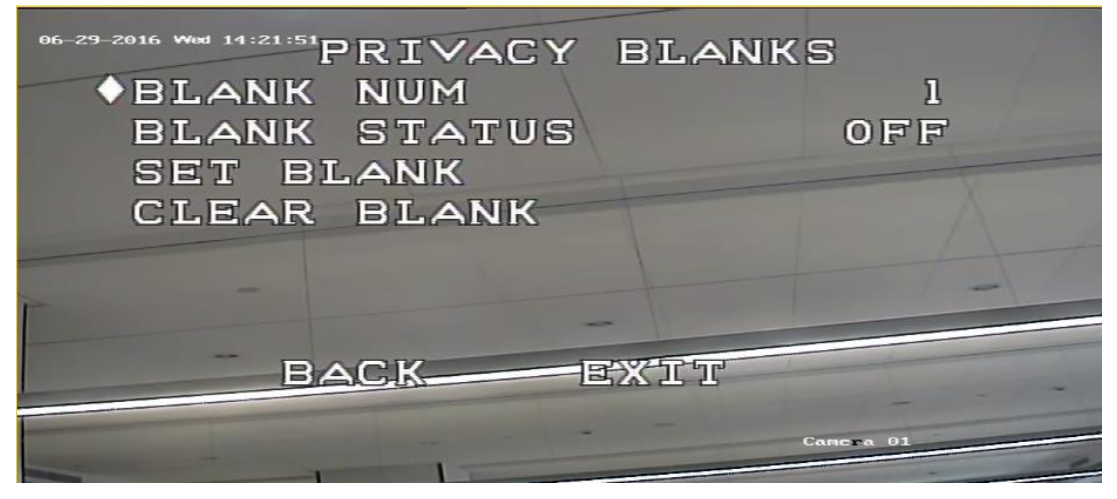

2. Choose the privacy mask number:

## Steps:

- (1) Move the cursor to **BLANK NUM** and click IRIS+ to enter the editing mode.
- (2) Click the up and down direction buttons to select a mask number for configuration.
- (3) Click IRIS+ again to confirm and exit the editing mode.
- 3. Configure the position and size of the privacy mask.

## Steps:

- (1) Move the cursor to **SET BLANK** and click IRIS+ button to enter the editing mode as shown in the following figure. You can see a privacy mask on the live window.
- (2) You can see **ADJUST BLANK POS** message on the screen. Click the direction buttons to adjust the position of the privacy mask to the designed scene.

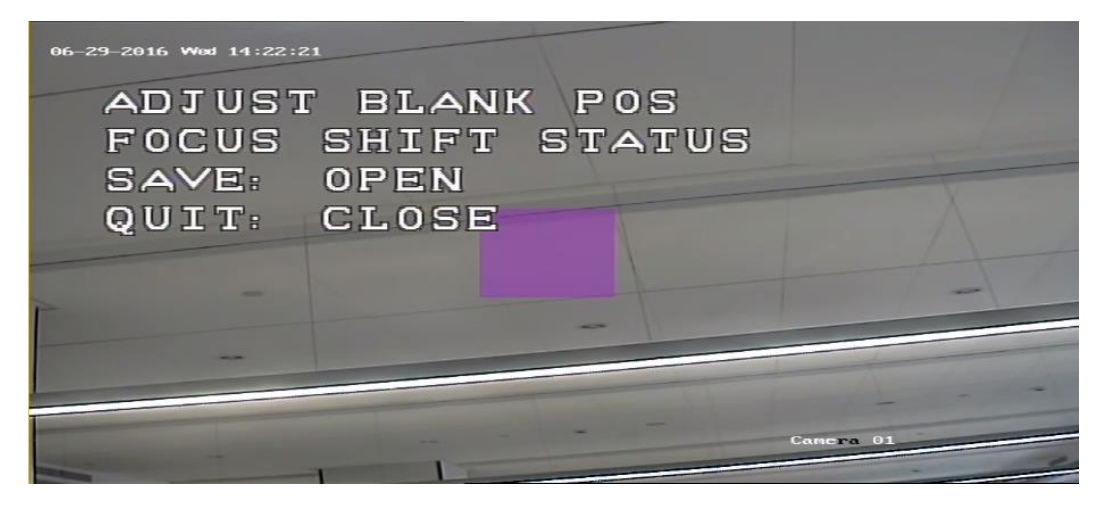

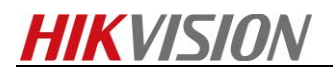

(3) Click FOCUS+ button, and you can see ADJUST BLANK SIZE message on the screen. Click the up/down buttons to increase/decrease the height of the mask and click right/left buttons to increase/decrease the width of the mask. Click IRIS+ button to save the settings and return to the previous menu and you can see the mask turn to gray.

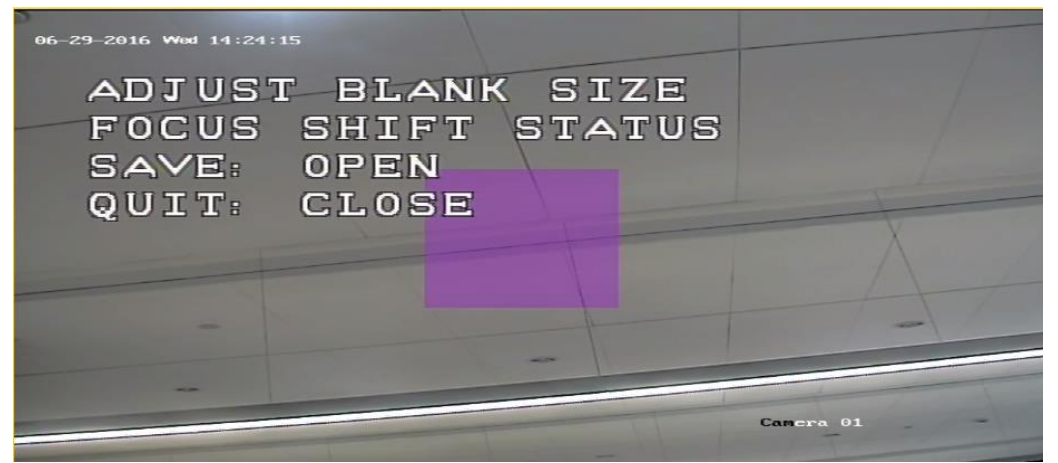

(4) To modify the configured mask, click IRIS+ button to enter the *SET MASK* menu and click IRIS+ button again to edit.

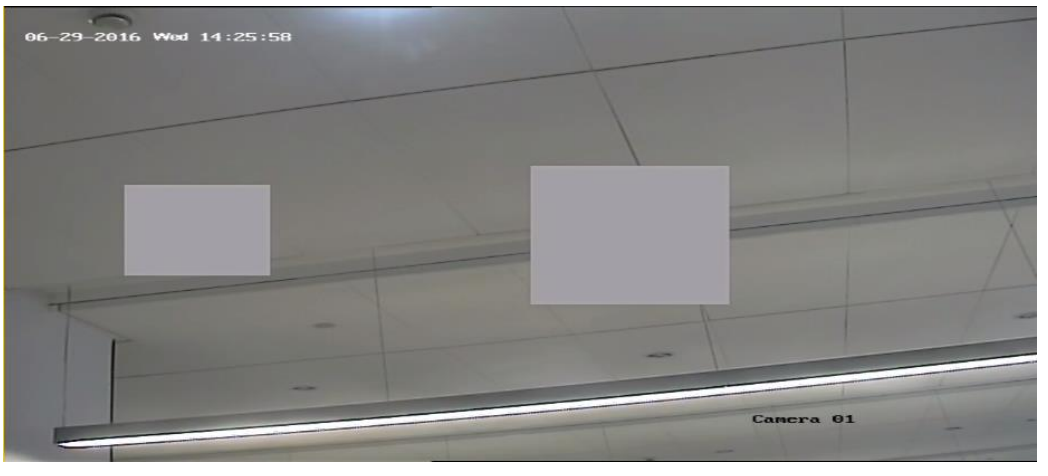

- Enable or disable the privacy mask function. Move the cursor to *BLANK STATUS*. Click IRIS+ button to enter the editing mode and click the up and down direction buttons to set it ON or OFF. *NOTE*: If no privacy mask has been configured, you cannot set the status as ON.
- Delete the privacy mask.
  You can enter the *CLEAR BLANK* menu to delete the all the configured privacy masks.

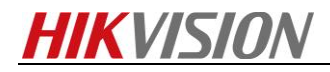

First Choice for Security Professionals HIKVISION Technical Support